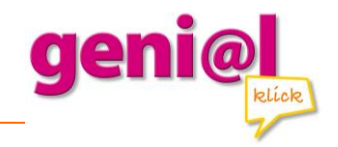

## Installationsanleitung für das Update von geni@I klick A1 – Einzelplatzversion

- 1. Laden Sie die Datei install.air herunter.
- 2. Deinstallieren Sie die alte Anwendung unter Systemsteuerung >> Programme (Windows) bzw. unter Programme (Mac).
- 3. Wählen Sie nun genial klick A1 aus und klicken Sie auf deinstallieren. **Wichtig:** Ohne die Deinstallation wird das Update nicht funktionieren!
- 4. Mit einem Doppelklick auf die Datei install.air wird die neue Version installiert.

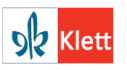